- Ученику необходимо открыть
   VK Мессенджер в браузере по адресу web.vk.me и нажать на кнопку «Войти в Сферум»
- 2. Ввести номер телефона и нажать «Продолжить»

Если вы родитель, пожалуйста, не регистрируйте ребёнка на свой номер телефона. По этой причине возникает путаница с учебными профилями родителя и ученика

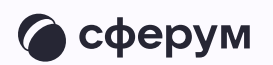

| VK Мес<br>Испульзуйте VK ID                                             | ссенджер<br>чтобы начать общение                                              |
|-------------------------------------------------------------------------|-------------------------------------------------------------------------------|
|                                                                         |                                                                               |
| Войти                                                                   | ВКонтакте                                                                     |
| 🍊 Вой                                                                   | ти в Сферум                                                                   |
|                                                                         |                                                                               |
|                                                                         |                                                                               |
|                                                                         |                                                                               |
|                                                                         | ←                                                                             |
| В сервис «VK Мессенджер»                                                |                                                                               |
| можно воити через VK ID                                                 | Вход в «VK Мессенджер»                                                        |
| <ul> <li>Единыи аккаунт для сервисов VК</li> <li>и партнёров</li> </ul> | Телефон или почта                                                             |
| <ul> <li>Быстрый вход в одно нажатие</li> </ul>                         | Продолжить                                                                    |
|                                                                         |                                                                               |
| Надёжная защита с привязкой к телефону                                  |                                                                               |
| Надёжная защита с привязкой<br>к телефону                               |                                                                               |
| Надёжная защита с привязкой<br>к телефону                               | Нажимая «Продолжить», вы принимаете<br>пользовательское соглашение и политику |

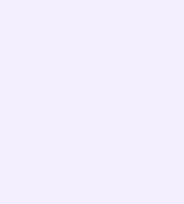

3. На телефон ученика придёт кодподтверждение — его необходимо ввести в поле и нажать «Продолжить».
Если ранее ученик уже регистрировался через VK ID, система попросит ввести пароль

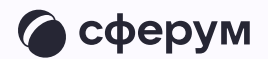

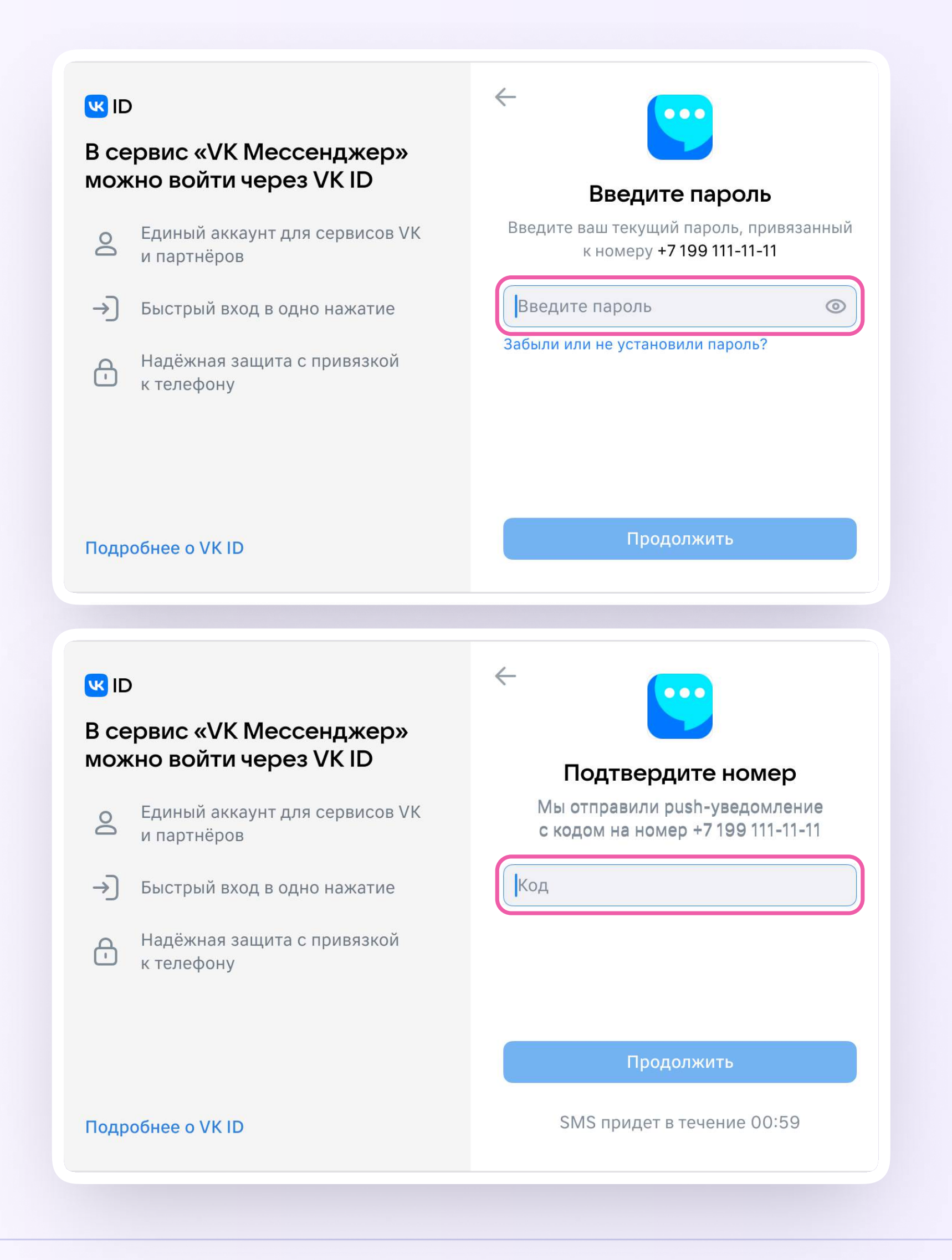

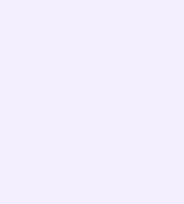

- 4. Теперь ученику необходимо заполнить информацию о себе реальные имя, фамилию, дату рождения и пол и снова нажать «Продолжить»
- 5. Учебный профиль создан!
- 6. Для перехода к учебным чатам необходимо нажать «Продолжить»

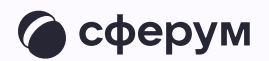

### UI 😕

# В сервис «VK Мессенджер» можно войти через VK ID

- е Единый аккаунт для сервисов VK и партнёров
- → Быстрый вход в одно нажание
- Надёжная защита с привязкой к телефону

| 0        | Иванов |   |
|----------|--------|---|
|          | Иван   |   |
| Иванов   | ИЧ     |   |
| 13.11.20 | 011    | 8 |
| Мужско   | рй     | ~ |
|          |        |   |

## **ID**

Подробнее о VK ID

# В сервис «VK Мессенджер» можно войти через VK ID

- Единый аккаунт для сервисов VK и партнёров
- → Быстрый вход в одно нажатие
- Надёжная защита с привязкой к телефону

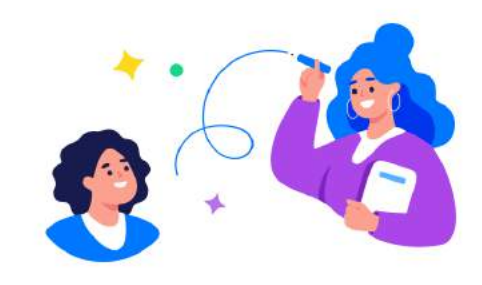

#### Учебный профиль создан!

Учебный профиль полностью изолирован от соцсети ВКонтакте, общаться в нём возможно только с участниками вашего учебного заведения

#### Подробнее о VK ID

#### Продолжить

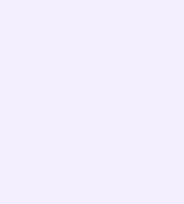

### Прикрепление к образовательной организации

После создания учебного профиля необходимо подтвердить свою роль

ученика и прикрепиться к сообществу вашей школы на платформе Сферум.

Чтобы самостоятельно подать заявку, нужно:

1.Нажать на кнопку «Вступить в организацию»;

2. В поиске выбрать город Нижний Тагил

2. Выбрать школу ГБОУ СО «Нижнетагильская школа-интернат»

- 3. Выбрать роль «ученик»;
- 4. Выбрать класс (нажав на одноименную кнопку);
- 5. Нажать «Отправить заявку».

Дождитесь, пока администратор не подтвердит вашу заявку.